# 在FindIT网络管理中管理日志设置

## 目标

Cisco FindIT网络管理提供的工具可帮助您使用Web浏览器轻松监控、管理和配置Cisco 100至500系列网络设备,如交换机、路由器和无线接入点(WAP)。它还会通知您有关设备和 思科支持的通知,如新固件的可用性、设备状态、网络设置更新以及不再在保修期内或支持合 同覆盖的任何已连接设备。

FindIT网络管理是一个分布式应用,由两个独立的组件或接口组成:一个或多个探测功能(称 为FindIT Network Probe)和一个称为FindIT Network Manager的管理器。

FindIT Network Manager的Logging Settings页面和FindIT Network Probe的Log Settings页面 控制两个平台将由不同软件模块在日志文件中保留哪些信息。此信息对于支持工程师诊断使用 FindIT网络管理的问题非常重要,这有助于他们排除故障并提供适当的设置。

本文提供有关如何管理FindIT Network Manager和FindIT Network Probe上的日志设置的说明。

## 适用设备

- FindIT网络管理器
- FindIT网络探测

#### 软件版本

• 1.1

### 在FindIT网络管理中管理日志设置

#### 在FindIT网络管理器上配置日志记录设置

步骤1.登录到FindIT Network Manager的Administration GUI,然后选择Administration > Logging Settings。

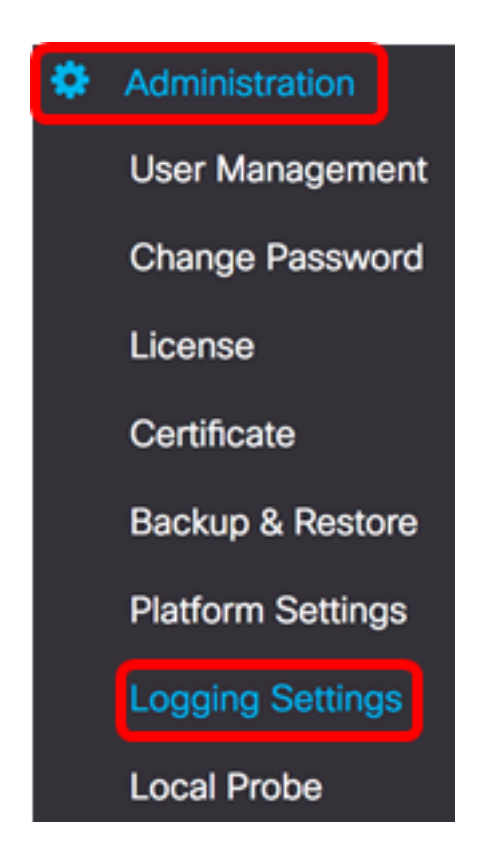

步骤2.从FindIT Services区域,点击单选按钮。选项有:

• 错误 — 仅错误级别消息。

11 111 11

- •警告—警告和错误。
- 信息 信息性消息及以上信息。这是默认设置。
- •调试 所有消息,包括低级调试消息。

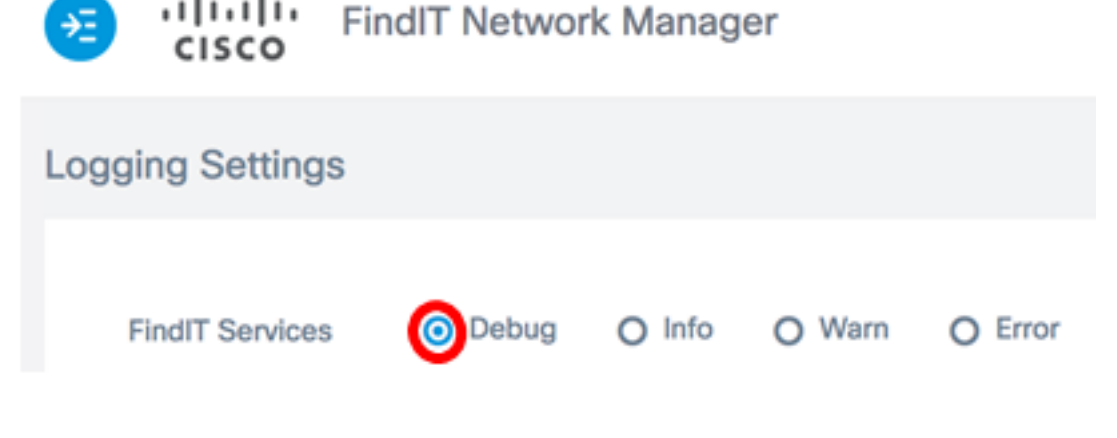

注意:在本例中,选择调试。

步骤3.对于智能许可证,请点击智能许可证区域中的单选按钮。选项有:

- 错误 仅错误级别消息。
- •警告 警告和错误。
- 信息 信息性消息及以上信息。这是默认设置。
- •调试 所有消息,包括低级调试消息。

| FindIT Services                                                                        | <ul> <li>Debug</li> </ul> | O Info                   | O Warn    | O Error                   |           |  |  |  |
|----------------------------------------------------------------------------------------|---------------------------|--------------------------|-----------|---------------------------|-----------|--|--|--|
| Smart License                                                                          | O Debug                   | info 💿                   | O Warn    | O Error                   |           |  |  |  |
| <b>注意:</b> 在本例中,选                                                                      | 违择"信息"。                   |                          |           |                           |           |  |  |  |
| 步骤4.单击第3方Lib                                                                           | s区域上的单选按                  | <del>?</del> 钮。选项有       | :         |                           |           |  |  |  |
| • 错误 — 仅错误级别消息。<br>• 警告 — 警告和错误。<br>• 信息 — 信息性消息及以上信息。这是默认设置。<br>• 调试 — 所有消息,包括低级调试消息。 |                           |                          |           |                           |           |  |  |  |
| Smart License                                                                          | O Debug                   | <ul> <li>Info</li> </ul> | O Warn    | O Error                   |           |  |  |  |
| 3rd Party Libs                                                                         | O Debug                   | O Info                   | O Warn    | O Error                   |           |  |  |  |
| <b>注意:</b> 在本例中,选                                                                      | 选择了Error。                 |                          |           |                           |           |  |  |  |
| 步骤5.单击 <b>Save</b> 。                                                                   |                           |                          |           |                           |           |  |  |  |
| 🤕 iliiili<br>cisco                                                                     | FindIT Net                | work Mana                | ager cisc | o (admin)                 | English - |  |  |  |
| Logging Settin                                                                         | ngs                       |                          |           |                           |           |  |  |  |
|                                                                                        |                           |                          |           |                           |           |  |  |  |
| FindIT Servio                                                                          | ces 🧿 Deb                 | ug O Info                | O Warn    | O Error                   |           |  |  |  |
| Smart Licen                                                                            | se O Deb                  | ug 🧿 Info                | O Warn    | O Error                   |           |  |  |  |
| 3rd Party Lib                                                                          | O Deb                     | ug O Info                | O Warn    | <ul> <li>Error</li> </ul> |           |  |  |  |
|                                                                                        | Save                      | Reset                    |           |                           |           |  |  |  |

步骤6.(可选)要将选项恢复为默认日志记录设置,请单击**重置**。

步骤7.(可选)系统将显示Set log level successfully通知消息。单击x按钮关闭消息。

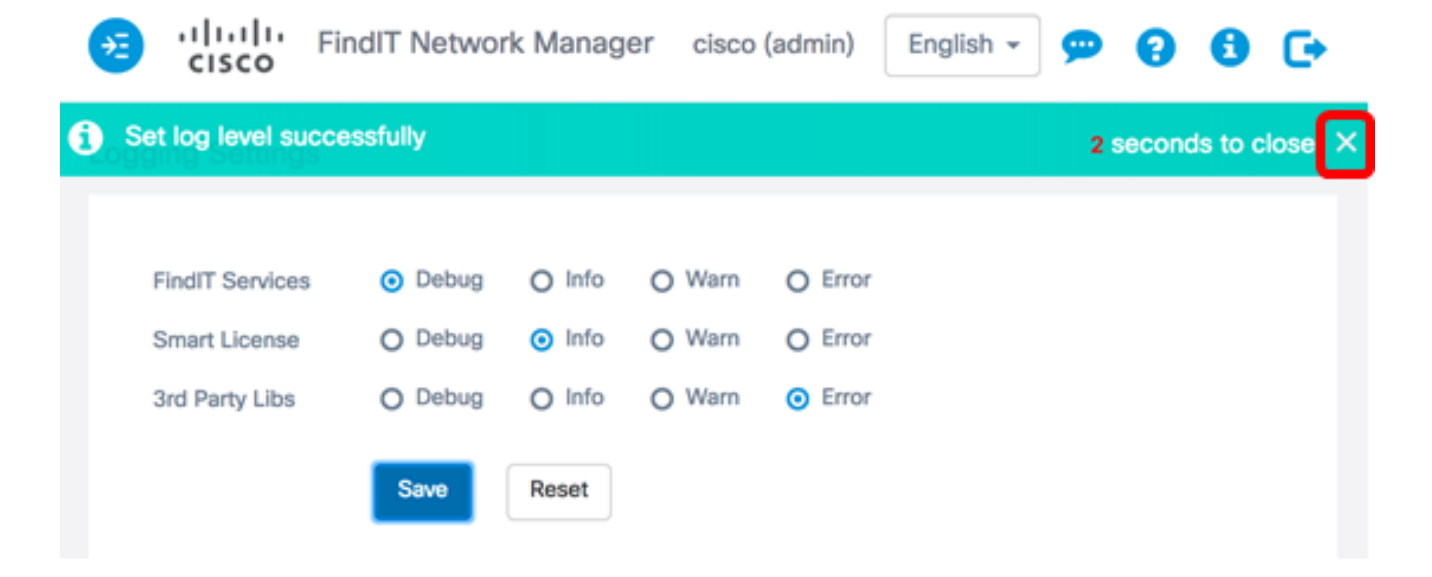

FindIT Network Manager的日志文件可在本地文件系统目录中找到,具体取决于用于安装的虚 拟机。

在下面的本示例中,使用的虚拟机是VirtualBox,日志文件保存在**Macintosh** HD/Users/Cisco/VirtualBox VMs./Logs文件夹中。

| 📃 FindITManager                           |   |                      |
|-------------------------------------------|---|----------------------|
|                                           |   | Q Search             |
| Name                                      | ^ | Date Modified        |
| 🝞 FindITManager-1.1.0.20170626-disk1.vmdk |   | Today, 3:39 PM       |
| 😼 FindITManager.vbox                      |   | Yesterday, 5:01 PM   |
| FindITManager.vbox-prev                   |   | Jul 5, 2017, 4:51 PM |
| 🕨 🛅 Logs                                  |   | Today, 8:31 AM       |
| Snapshots                                 |   | Jul 4, 2017, 1:57 PM |

在以下示例中,使用的虚拟机是VMWare Workstation Pro,而vmware日志文件保存在 C:/Users/Cisco/My Documents/Virtual Machines/ FindITManager-1.1.0.20170626文件夹。

| K Local Disk (C:) 	► Users 	► Cisco 	► My Doo | cuments 🕨 Virtual Mach | ines 🕨 FindITManager | -1.1.0.20170626 |  |  |  |  |  |  |
|-----------------------------------------------|------------------------|----------------------|-----------------|--|--|--|--|--|--|
| Open  Share with  Print E-mail New folder     |                        |                      |                 |  |  |  |  |  |  |
| Name Date modified Type Size                  |                        |                      |                 |  |  |  |  |  |  |
| FindITManager-1.1.0.20170626.vmsd             | 7/3/2017 10:33 AM      | VMSD File            | 0 KB            |  |  |  |  |  |  |
| 🗇 FindITManager-1.1.0.20170626                | 7/3/2017 2:49 PM       | VMware virtual m     | 3 KB            |  |  |  |  |  |  |
| FindITManager-1.1.0.20170626.vmxf             | 7/3/2017 10:33 AM      | VMXF File            | 1 KB            |  |  |  |  |  |  |
| 🐣 FindITManager-1.1.0.20170626-disk1          | 7/3/2017 2:49 PM       | VMware virtual dis   | 7,978,816 KB    |  |  |  |  |  |  |
| nvram                                         | 7/3/2017 2:49 PM       | File                 | 9 KB            |  |  |  |  |  |  |
| 🗋 vmware                                      | 7/3/2017 2:49 PM       | Text Document        | 253 KB          |  |  |  |  |  |  |

现在,您应该已成功配置FindIT网络管理器上的日志记录设置。

#### 在FindIT网络探测功能上配置日志设置

步骤1.登录到FindIT Network Probe的Administration GUI,然后选择Administration > Log Settings。

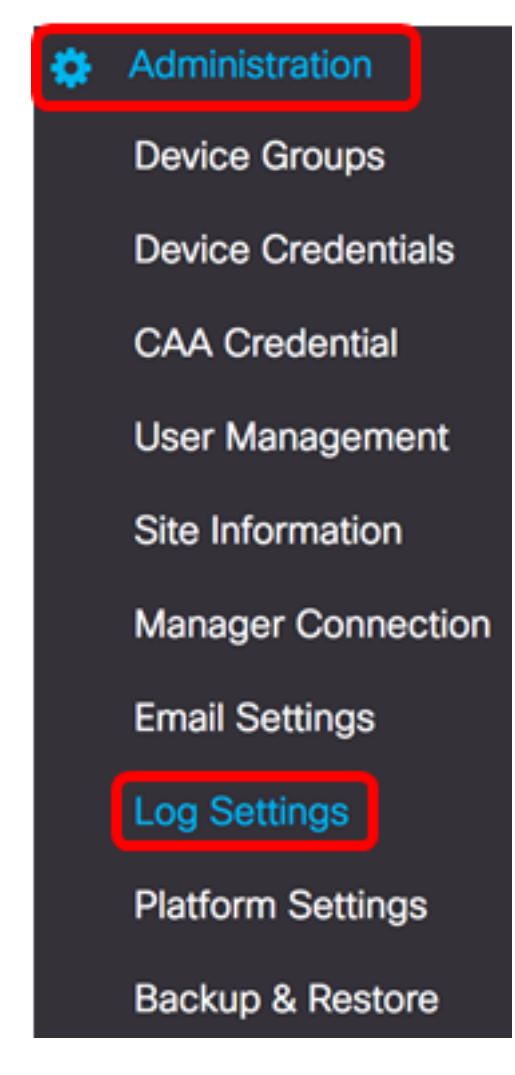

步骤2.从Log level下拉列表中,选择应记录的详细级别。选项有:

- 错误 仅错误级别消息。
- 警告 警告和错误。
- 信息 信息性消息及以上信息。这是默认设置。
- 调试 所有消息,包括低级调试消息。

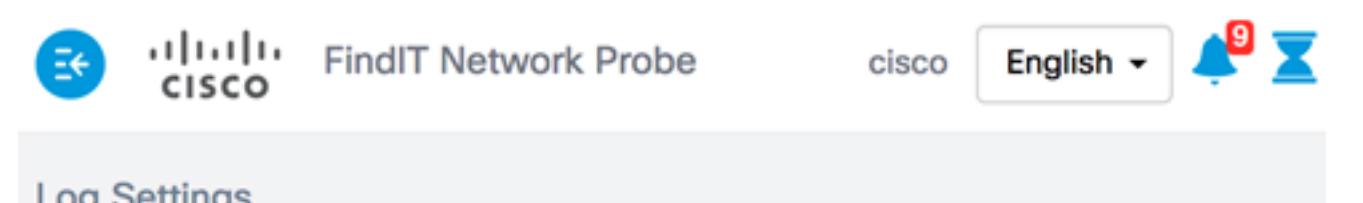

| Log oottingo |             |         |   |                |
|--------------|-------------|---------|---|----------------|
|              | Log level:  | Debug   | Ŧ | ]              |
|              | Log module: | Error   |   |                |
|              |             | Warning |   |                |
|              |             | Info    |   | NETCONF 🕑      |
|              |             | Debug   |   | on 중 Call-horr |
|              |             |         | _ |                |

**注意:**在本例中,选择调试。

步骤3.从Log模块区域中,选择应记录消息的模块。选项有:

- 全部 所有模块。这是默认设置。
- •系统 任何其他模块未涵盖的核心系统进程
- 发现 设备发现事件和拓扑发现
- 监控 控制面板活动
- NETCONF 网络配置协议(NETCONF)和具象状态传输配置(RESTCONF)进程
- 设备配置 所有设备配置活动
- •报告 用于生成报告的数据检索和关联
- Show tech 网络Show Tech的数据收集和处理
- 管理 探测配置和管理操作
- Call-home代理 探测器和管理器之间的通信

Log module: 💽 All

System Siscovery Signature Monitor Signature NETCONF Signation

| ☑ | Report | S | Show tech | $\mathbf{S}$ | Administration | $\mathbf{S}$ | Call-home Agent |
|---|--------|---|-----------|--------------|----------------|--------------|-----------------|
|---|--------|---|-----------|--------------|----------------|--------------|-----------------|

注意:在本例中,选择All。

步骤4.单击"保**存"**。

| Log Settings |             |                                                         |
|--------------|-------------|---------------------------------------------------------|
|              | Log level:  | Debug 👻                                                 |
|              | Log module: | II All                                                  |
|              |             | System Siscovery Similar NETCONF Since configuration    |
|              |             | 😴 Report 😴 Show tech 😴 Administration 😴 Call-home Agent |
|              |             | Save                                                    |

步骤5.(可选)系统将显示Log Settings ware saved successfully通知消息。单击x按钮关闭消息。

| æ             | cisco        | FindIT Netv   | vork Probe | cisco Engl        | ish 🗸 🔎 🗾        | ( 🖑 🗭 <table-cell></table-cell> | <b>8</b> 🕞 |
|---------------|--------------|---------------|------------|-------------------|------------------|---------------------------------|------------|
| <b>()</b> _Lo | g Settings w | ere saved suc | cessfully  |                   |                  | 2 seconds to                    | close 🗙    |
|               |              | Log level:    | Debug      |                   | •                |                                 |            |
|               |              | Log module:   | 🗹 All      |                   |                  |                                 |            |
|               |              |               | Report Sho | w tech 🕑 Administ | ration 🕑 Call-ho | me Agent                        | 1          |
|               |              |               | Save       |                   |                  |                                 |            |

"探测"日志文件包含在"网络显示技术"内容中。要了解如何使用FindIT Network Probe捕获网络 诊断信息,请单击<u>此处</u>。

现在,您应该已成功配置FindIT网络探测功能上的日志设置。

# 查看与本文相关的视频……

单击此处查看思科提供的其他技术讲座